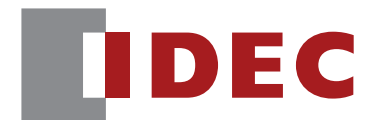

WB2F 2D Code Scanner

# PLC Connection User's Manual

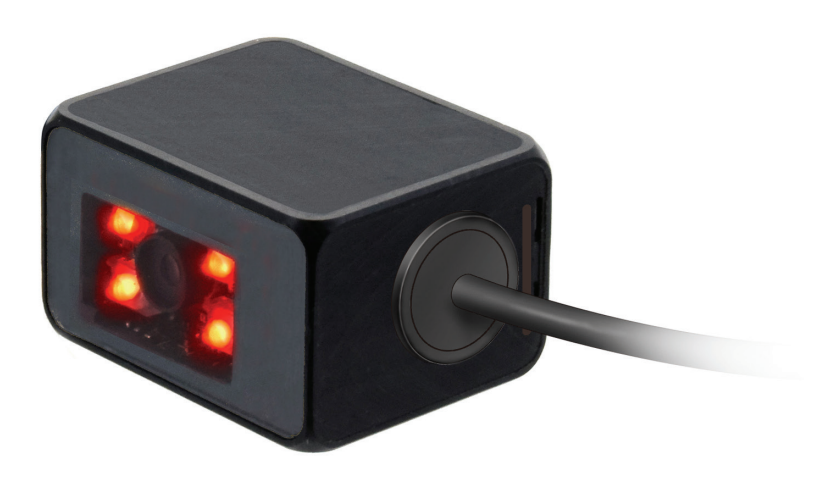

**IDEC CORPORATION** 

# Introduction

## Attention

- IDEC Corporation holds all rights related to this manual. Unauthorized duplication, reproduction, sales, transfers, or leasing without the express consent of IDEC is prohibited.
- Information contained in this manual may be changed or updated without notice.
- Every effort has been made to ensure the accuracy of the information contained in this manual. However, if you do note any errors or inconsistencies please contact the dealer from which you purchased the product or an IDEC sales representative.

### **Trademarks**

MELSEC and GX Works2 are registered trademarks of Mitsubishi Electric Corporation.

## **Graphic Symbol Glossary**

This manual uses the following graphic symbols to simplify explanations:

#### Notes

| Graphic Symbol | Description                                                                                          |
|----------------|----------------------------------------------------------------------------------------------------|
|                | Failure to operate the product in accordance with the information provided may result in severe per- |
|                | sonal injury or death.                                                                               |
| A Caution      | Failure to operate the product in accordance with the information provided may result in personal    |
|                | injury or damage to equipment.                                                                       |
|                | Notes information that should be carefully noted. Failure to operate the product in accordance with  |
|                | the information provided may affect the appearance and performance of the main unit as well as any   |
|                | peripheral devices.                                                                                  |
|                | Denotes additional information that may prove useful for using a given function.                     |

## **Related manuals**

Manuals related to the WB2F are as follows. Refer to them together with this manual. All related manuals are available for download from our website.

| Туре   | Manual name                                                               | Details                                                                                                    |  |
|--------|---------------------------------------------------------------------------|----------------------------------------------------------------------------------------------------|--|
| B-1960 | WB2F 2D Code Scanner                                                      | Evolution PLC Connection                                                                                          |  |
| D-1900 | User's Manual (this manual)                                               | Explains about PLC Connection.                                                                                    |  |
| B-1945 | Instruction Sheet:<br>WB2F 2D Code Scanner                                | Included with the product.                                                                                        |  |
| B-1946 | Instruction Sheet:<br>WB9Z-CU100 Communication Unit                       | Included with the product.                                                                                        |  |
| B-1952 | WB2F 2D Code Scanner<br>User's Manual                                     | Gives an overview of the functions and capabilities of the WB2F, and instructions on its use.                     |  |
| B-1964 | Communication Unit<br>Supporting Code Scanner WB9Z-CU100<br>User's Manual | Gives an overview of the functions and capabilities of the communication unit as well as instructions on its use. |  |

# Contents

#### Introduction

|                          | _ |
|--------------------------|---|
| Attentioni               |   |
| Trademarksi              |   |
| Graphic Symbol Glossaryi |   |
| Notesi                   |   |
| Related manualsii        |   |

#### Contents

| • | • | • |  |
|---|---|---|--|
|   |   |   |  |
|   |   |   |  |
|   |   |   |  |
|   |   |   |  |
|   |   |   |  |
|   |   |   |  |

i

| 1 | Ove                                | Overview 1-1                                                                |                                 |  |  |  |  |  |
|---|------------------------------------|-----------------------------------------------------------------------------|---------------------------------|--|--|--|--|--|
|   | 1.1                                | PLC connection                                                              | 1-1                             |  |  |  |  |  |
|   | 1.2                                | Limitation                                                                  | 1-2                             |  |  |  |  |  |
|   | 1.3                                | Applicable Models                                                           | 1-2                             |  |  |  |  |  |
|   | 1.4                                | Applicable PLC                                                              | 1-2                             |  |  |  |  |  |
|   | 1.5                                | Setting Parameters (WB2F)                                                   | 1-3                             |  |  |  |  |  |
|   |                                    |                                                                             |                                 |  |  |  |  |  |
| 2 | Ope                                | ration Specifications                                                       | 2-1                             |  |  |  |  |  |
| 2 | <b>Ope</b><br>2. 1                 | oration Specifications                                                      | <b>2-1</b>                      |  |  |  |  |  |
| 2 | <b>Ope</b><br>2. 1<br>2. 2         | Overview<br>Assigning Data Memory                                           | <b>2-1</b><br>2-1<br>2-1        |  |  |  |  |  |
| 2 | <b>Ope</b><br>2. 1<br>2. 2<br>2. 3 | Pration Specifications<br>Overview<br>Assigning Data Memory<br>Special Area | <b>2-1</b><br>2-1<br>2-1<br>2-2 |  |  |  |  |  |

Start and End ......2-6

Operation Sequence.....2-7

2.5

2.6

| -      |     |   |    |   |     |    |
|--------|-----|---|----|---|-----|----|
| ( )    |     |   |    |   |     | 10 |
|        | v   |   | 17 |   |     | v  |
| $\sim$ | · • | ~ | v  | ~ | · • | ¥  |

3-1

#### *3* Setting and Wiring

| 3.1              | Conne               | Connection to PLC                               |     |  |  |  |  |  |
|------------------|---------------------|-------------------------------------------------|-----|--|--|--|--|--|
| 3.2              | MC Protocol Setting |                                                 |     |  |  |  |  |  |
|                  | 3. 2. 1             | Overview                                        |     |  |  |  |  |  |
|                  | 3. 2. 2             | WB2F Setting examples                           |     |  |  |  |  |  |
|                  | 3. 2. 3             | Communication unit setting example (WB9Z-CU100) |     |  |  |  |  |  |
|                  | 3. 2. 4             | PLC Setting example                             |     |  |  |  |  |  |
|                  | 3. 2. 5             | Wiring example                                  |     |  |  |  |  |  |
|                  |                     |                                                 |     |  |  |  |  |  |
| Index            |                     |                                                 | A-1 |  |  |  |  |  |
|                  |                     |                                                 |     |  |  |  |  |  |
| Revision history |                     |                                                 |     |  |  |  |  |  |

This chapter describes gives an overview, limitations, applicable models, applicable PLCs, and setting parameters of the PLC connection.

#### 1.1 PLC connection

The PLC connection is a device in which the read result of symbols is directly written to the data memory of a PLC (Programmable Logic Controller).

The WB2F supports the PLC communication protocol, and there is no need to create a specific communication program in the PLC.

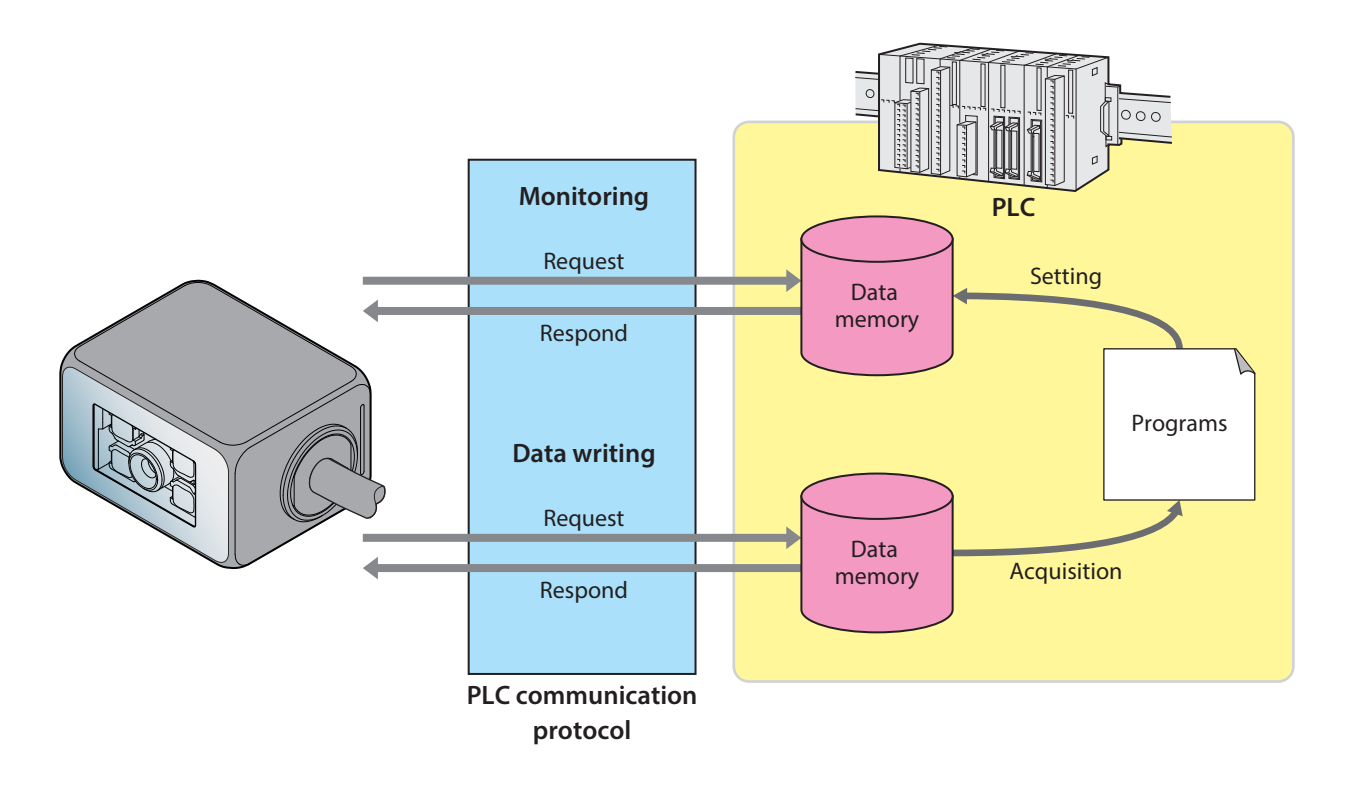

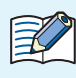

#### What is data memory?

It is the general storage area incorporated in PLC, allowing read and write. The data exchange between the WB2F and PLC uses data memory. The name and size corresponding to the data memory depends on the PLC. For details, refer to Cr [3 Setting and Wiring] on page 3-1.

#### 1.2 Limitation

Follow the limiations below when using the PLC connection.

- The maximum volume of symbol data transmittable to the PLC is 256 bytes.
- The function does not support the reading of symbol data containing a NULL(0x00)".
- Reading operation is available only at single read.
- The read request by the READ/ENTER button, external input, control command is invalid.
- The installation assistant function is not available.
- Reading and editing of the setting values is not available.

#### 1.3 Applicable Models

The WB2F that supports the function is as follows:

| Model                               | Version of main application | Remarks                 |  |  |
|-------------------------------------|-----------------------------|-------------------------|--|--|
| WB2F-100S1B A-001.000.00 and higher |                             | Initial release version |  |  |

#### 1.4 Applicable PLC

The function is supported by the following PLCs:

| Manufacturer | Series      | Model                        | Connection<br>method | Protocol                                          |
|--------------|-------------|------------------------------|----------------------|---------------------------------------------------|
|              |             | RJ71C24 <sup>*1</sup>        | RS-232/RS-242        |                                                   |
|              | MELSEC iQ-R | RJ71C24N-R2                  | RS-232               |                                                   |
|              |             | RJ71C24N-R4                  | RS-422               |                                                   |
|              |             | FX5-232-BD <sup>*1</sup>     |                      |                                                   |
|              | MELSEC iQ-F | FX5-232ADP*1                 | 1 K3-232             | MC protocol<br>(Model 4, 4C frame, with Checksum) |
|              |             | FX5U CPU unit                |                      |                                                   |
| Floctric     |             | (FX5U-32MT/ES) <sup>*1</sup> | RS-422               |                                                   |
|              |             | FX5UC CPU unit               |                      |                                                   |
|              |             | QJ71C24N <sup>*1</sup>       | RS-232/RS-422        |                                                   |
|              | MELSEC Q    | QJ71C24N-R2                  | RS-232               |                                                   |
|              |             | QJ71C24N-R4                  | RS-422               |                                                   |
|              |             | LJ71C24                      | RS-232/RS-422        |                                                   |
|              |             | LJ71C24-R2 <sup>*1</sup>     | RS-232               |                                                   |

\*1 In IDEC, the operation check is performed by these models.

For the other models, please perform the operation check at the customer's side before use.

#### 1.5 Setting Parameters (WB2F)

The setting parameters and setting values necessary for the PLC connection are as follows: Adjust the setting according to the using environment.

- •All the settings of the WB2F should be performed before using the PLC connection.
  - •When the device of setting the WB2F (as PC) is different from the device to be connected through the PLC connection, prepare a cable supporting both devices.
  - Do not access or change any settings that are not listed here.
  - Do not access or change any settings in reserved areas.
  - •When the setting values have been changed, save the setting value by "Save Set Values" on the control command.

Turning OFF the power, resetting, or changing the operation mode without performing "Save Set Values" will return to the setting value that existed before change.

When configuring settings that specify ASCII code for the setting value, be aware of the following points. • NUL (00H) cannot be used as a setting value.

• The characters up to the first **NUL** (00H) are considered the data and any data after that is not valid.

Setting value (hex) of bold face is default value (Setting at the time of factory shipments).

| ltem              | Sub item         | Address                 | Size  | Default | Setting value                                                                        | Remarks                                                                                                    |
|-------------------|------------------|-------------------------|-------|---------|--------------------------------------------------------------------------------------|----------------------------------------------------------------------------------------------------|
|                   |                  | (hex)                   | (dec) | (hex)   | (hex)                                                                                |                                                                                                    |
|                   | Communication    | mmunication 0100<br>eed | 1     | 03      | 00: 1,200bps<br>01: 2,400bps<br>02: 4,800bps<br>03: 9,600bps                         |                                                                                                    |
|                   | speed            |                         |       |         | 04 : 19,200bps<br>05 : 38,400bps<br>06 : 57,600bps<br>07 : 115,200bps<br>0a : 600bps | After saving, the settings are<br>reflected when the power is<br>turned on the WB2E is reset                                                                                                    |
| no 202 setting    | Data length      | 0101                    | 1     | 01      | 00 : 7bits<br><b>01 : 8bits</b>                                                      | or the operation mode is                                                                                                    |
|                   | Parity           | 0102                    | 1     | 01      | 00 : NONE<br><b>01 : EVEN</b><br>02 : ODD                                            |                                                                                                    |
|                   | Stop bits        | 0103                    | 1     | 00      | <b>00 : 1bit</b><br>01 : 2bits                                                       |                                                                                                    |
|                   | Flow control     | 0104                    | 1     | 00      | <b>00 : NONE</b><br>01 : CTS/RTS                                                     |                                                                                                    |
| PLC<br>Connection | Function enabled | 2200                    | 1     | 00      | <b>00 : Disabled</b><br>01 : Enabled                                                 | If enabled, it will begin<br>the process to establish a<br>connection with connected<br>external devices at start up.<br>New settings will be reflected<br>after saving and resetting the<br>device. |
|                   | Protocol Select  | 2201                    | 1     | 00      | 00 : MC Protocol Format<br>4 4C (Q,L Series)                                         | Select the communication<br>protocol of the external device<br>that is to be connected to the<br>WB2F.                                                                                               |
|                   | Monitoring cycle | 2202                    | 1     | 0A      | 01 - FF : Setting Value × 10ms<br>(10ms to 2,550ms)                                  | Configure the monitoring interval for the special area.                                                                                                    |
|                   | Timeout          | 2203                    | 1     | 14      | 01 - FF : Setting Value × 10ms<br>(10ms to 2,550ms)                                  | Configures response timeout<br>from a PLC.                                                                                                    |

IDEC

| ltem       | Sub item                      | Address<br>(hex) | Size<br>(dec) | Default<br>(hex) | Setting value<br>(hex)                      | Remarks                                                                |  |
|------------|-------------------------------|------------------|---------------|------------------|---------------------------------------------|------------------------------------------------------------------------|--|
|            | Retry Count                   | 2204             | 1             | 05               | 01 - FF : Times                             | Sets the number of command retransmissions to a PLC.                   |  |
|            | Symbol data storage<br>endian | 2205             | 1             | 00               | <b>00 : Lower→Upper</b><br>01 : Upper→Lower | To configure the order of stockeddata in data memory of PLC.           |  |
|            | Reserved                      | 2206             | 1             | -                | -                                           |                                                                        |  |
|            | Reserved                      | 2207             | 1             | -                | -                                           |                                                                        |  |
|            |                               | 2208             |               | 00               |                                             |                                                                        |  |
|            | Special Area Start            | 2209             | 4             | 00               | Special Area Start                          | When configuring the settings                                          |  |
|            | Address                       | 220A             |               | 00               | Address                                     | and the scanner information                                            |  |
|            |                               | 220B             |               | 00               |                                             | area do not overlap. The special                                       |  |
|            |                               | 220C             | -             | 10               | 00000000 - FFFFFFFF :                       | area requires 4 words (8 bytes)                                        |  |
|            | Scanner Information           | 220D             | 4             | 00               | Scanner Information                         | or data memory.                                                        |  |
|            | Area start Address            | 220E             |               | 00               | Area Start Address                          |                                                                        |  |
|            | Reserved                      | 220F             | 16            |                  | _                                           |                                                                        |  |
|            | Protocol                      | 2210 2211        | 10            |                  | 0000 - FEFE ·                               |                                                                        |  |
|            | Parameter [0]                 | 2220             | 2             | 0000             | Protocol Parameter                          |                                                                        |  |
|            | Protocol                      | 2221             |               |                  | 0000 - FFFF :                               |                                                                        |  |
|            | Parameter [1]                 | 2223             | 2             | 0000             | Protocol Parameter                          |                                                                        |  |
|            | Protocol                      | 2224             |               |                  | 0000 - FFFF :                               | -                                                                      |  |
|            | Parameter [2]                 | 2225             | 2             | 0000             | Protocol Parameter                          |                                                                        |  |
| PLC        | Protocol                      | 2226             | 2             | 0000             | 0000 - FFFF :                               |                                                                        |  |
| Connection | Parameter [3]                 | 2227             | 2             | 0000             | Protocol Parameter                          |                                                                        |  |
|            | Protocol                      | 2228             | 2             | 0000             | 0000 - FFFF :                               |                                                                        |  |
|            | Parameter [4]                 | 2229             | 2             | 0000             | Protocol Parameter                          |                                                                        |  |
|            | Protocol                      | 222A             | 2             | 0000             | 0000 - FFFF :                               |                                                                        |  |
|            | Parameter [5]                 | 222B             | _             |                  | Protocol Parameter                          |                                                                        |  |
|            | Protocol                      | 222C             | 2             |                  | 0000 - FFFF :                               |                                                                        |  |
|            | Parameter [6]                 | 222D             | _             |                  | Protocol parameter                          | The meaning of the setting                                             |  |
|            | Protocol                      | 222E             | 2             |                  | 0000 - FFFF :                               | depends on each protocol                                               |  |
|            | Parameter [/]                 | 222F             |               |                  | Protocol Parameter                          | selected.<br>For details, refer to C [3<br>Setting and Wiring] on page |  |
|            | Prolocol<br>Parameter [9]     | 2230             | 2             | 0000             | Drotocol Paramotor                          |                                                                        |  |
|            | Protocol                      | 2231             |               |                  |                                             |                                                                        |  |
|            | Parameter [9]                 | 2232             | 2             | 0000             | Protocol Parameter                          | 51.                                                                    |  |
|            | Protocol                      | 2235             |               |                  | 0000 - FFFF :                               | -                                                                      |  |
|            | Parameter [10]                | 2235             | 2             | 0000             | Protocol Parameter                          |                                                                        |  |
|            | Protocol                      | 2236             |               |                  | 0000 - FFFF :                               | -                                                                      |  |
|            | Parameter [11]                | 2237             | 2             | 0000             | Protocol parameter                          |                                                                        |  |
|            | Protocol                      | 2238             | 2             | 0000             | 0000 - FFFF :                               |                                                                        |  |
|            | Parameter [12]                | 2239             | 2             | 0000             | Protocol Parameter                          |                                                                        |  |
|            | Protocol                      | 223A             | 2             | 0000             | 0000 - FFFF :                               |                                                                        |  |
|            | Parameter [13]                | 223B             |               | 0000             | Protocol Parameter                          |                                                                        |  |
|            | Protocol                      | 223C             |               | 0000             | 0000 - FFFF :                               |                                                                        |  |
|            | Parameter [14]                | 223D             |               | 0000             | Protocol Parameter                          |                                                                        |  |
|            | Protocol                      | 223E             | 2             | 0000             | 0000 - FFFF :                               |                                                                        |  |
|            | Parameter [15]                | 223F             | <u>_</u>      |                  | Protocol Parameter                          |                                                                        |  |

This chapter describes the operation specification of the PLC connection.

## 2.1 Overview

The WB2F periodically reads the PLC data memory. When the data memory which is being read has any change, the function assigned to the data memory is performed.

This mechanism allows to perform each function of the WB2F only by setting the data memory of PLC to the specified value.

## 2.2 Assigning Data Memory

The WB2F performs reading and writing to the "Special area" and the "Scanner Information Area" assigned to the PLC data memory. When using this function, set where to assign these two areas in the data memory. For details of the setting, refer to  $\bigcirc$  [1.5 Setting Parameters (WB2F)] on page 1-3.

## 2.3 Special Area

With the special memory area starting address as a header, the following functions shown in the table below are assigned to the data memory.By setting the corresponding bit of the corresponding address to "1", each function can be performed. The WB2F performs the requested function, and then performs zero clear of the special area.

The zero clear after the function is executed targets not only the corresponding bit of the corresponding address, but the special area entirely.

| Address<br>(OFFSET) | bit     | Function                | Contents                                                                                                    |
|---------------------|---------|-------------------------|----------------------------------------------------------------------------------------------------|
|                     | 0       | PLC Connection end      | Ends the PLC Connection.                                                                                          |
|                     | 1 - 7   | Reserved                |                                                                                                    |
| 0                   | 8       | Symbol read stop        | Stops the symbol reading                                                                                          |
|                     | 9       | Symbol read start       | Starts the symbol reading.                                                                                        |
|                     | 10 - 15 | Reserved                |                                                                                                    |
|                     | 0       | OK Output OFF           | Stops the OK Output.                                                                                              |
|                     | 1       | OK Output ON            | Starts the OK Output (the operation logic and operation time follows the setting value.)                          |
|                     | 2       | NG Output OFF           | Stops the NG Output.                                                                                              |
| -                   | 3       | NG Output ON            | Starts the NG Output (the operation logic and operation time follows the setting value.)                          |
|                     | 4 - 7   | Reserved                |                                                                                                    |
|                     | 8       | Status LED (Red) OFF    | Sets the Status LED (Red) to the OFF state.                                                                       |
| 1                   | 9       | Status LED (Red) ON     | Sets the Status LED (Red) to the ON state (the lighting pattern and the lighting time follows the setting value.) |
|                     | 10      | Status LED (Orange) OFF | Sets the Status LED (Orange) to OFF state.                                                                        |
|                     | 11      | Status LED (Orange) ON  | Sets the Status LED (Orange) to ON state (the lighting pattern and the lighting time follows the setting value.)  |
|                     | 12      | Status LED (Green) OFF  | Sets the Status LED (Green) to OFF state.                                                                         |
|                     | 13      | Status LED (Green) ON   | Sets the Status LED (Green) to ON state (the lighting pattern and the lighting time follows the setting value.)   |
|                     | 14      | Reserved                |                                                                                                    |
|                     | 15      | Reserved                |                                                                                                    |
| 2                   | 0-15    | Reserved                |                                                                                                    |
| 3                   | 0-15    | Reserved                |                                                                                                    |

When multiple bits are set to 1 at the same time, the lowest one is preferably executed for both address and bit. The other functions are ignored.

- e.g. When the following thee bits are set to 1 at the same time:
  - [Bit 8 of Address 0]
  - [Bit 9 of Address 0]
  - [Bit 0 of Address 1]

The function only assigned to Bit 8 of Address 0 is executed.

- e.g. When the following three bits are set to 1 at the same time:
  - [Bit 0 of Address 0]
  - [Bit 9 of Address 0]
  - [Bit 0 of Address 1]

The function only assigned to Bit 0 of Address 0 is executed.

## 2.4 Scanner Information Area

With the scanner information area starting address as a header, the functions shown in the table below are assigned to the data memory of PLC. The WB2F writes the symbol data and the data length in the scanner information area.

| Address<br>(OFFSET) | bit    | Function    | Contents                                                         |
|---------------------|--------|-------------|------------------------------------------------------------------|
| 0                   | 0 - 15 | Data length | Writes the data length of the symbol data.                       |
| 1                   | 0 - 7  | Data [0]    |                                                                  |
|                     | 8 - 15 | Data [1]    |                                                                  |
| 2                   | 0 - 7  | Data [2]    |                                                                  |
| 2                   | 8 - 15 | Data [3]    | Writes the read symbol data.                                     |
| 2                   | 0 - 7  | Data [4]    | The storage order of the symbol data follows the setting values. |
| 5                   | 8 - 15 | Data [5]    |                                                                  |
| •                   | •      | •           |                                                                  |

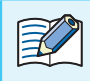

The symbol data quantity is variable. Assure an adequate area of expected data length or more.

e.g. Storage example to the scanner information area

The below shows an example of storing data into the scanner information area. The setting of the symbol data storage order can change the storage order to the data memory.

#### [Condition]

Scanner information area starting address: 100

Data memory Data length: 16 bits

Symbol data:

"ABCDEFGHI[CR][LF]"11 bytes

| Position | 0   | 1   | 2   | 3   | 4   | 5   | 6   | 7   | 8   | 9    | 10   |
|----------|-----|-----|-----|-----|-----|-----|-----|-----|-----|------|------|
| ASCII    | А   | В   | С   | D   | E   | F   | G   | Н   |     | [CR] | [LF] |
| HEX      | 41H | 42H | 43H | 44H | 45H | 46H | 47H | 48H | 49H | 0DH  | 0AH  |

• [Storing image] (Symbol data storing order: Lower → Upper)

| Address | Upper byte | Lower byte | Remarks                                              |
|---------|------------|------------|------------------------------------------------------|
| 100     | 000        | )BH        | <- Number of symbol data: 11 bytes                   |
| 101     | 42H        | 41H        | <- Stored in the order of lower byte and upper byte. |
| 102     | 44H        | 43H        |                                                      |
| 103     | 46H        | 45H        |                                                      |
| 104     | 48H        | 47H        |                                                      |
| 105     | 0DH        | 49H        |                                                      |
| 106     | 00H        | 0AH        | <- The upper byte is padded with 00H .               |

• [Storage image] (symbol data storage order:Upper→Lower

| Address | Upper byte | Lower byte | Remarks                                              |
|---------|------------|------------|------------------------------------------------------|
| 100     | 000        | )BH        | <- Number of symbol data: 11 bytes                   |
| 101     | 41H        | 42H        | <- Stored in the order of upper byte and lower byte. |
| 102     | 43H        | 44H        |                                                      |
| 103     | 45H        | 46H        |                                                      |
| 104     | 47H        | 48H        |                                                      |
| 105     | 49H        | 0DH        |                                                      |
| 106     | 0AH        | 00H        | <- The lower byte is padded with 00H.                |

## 2.5 Start and End

The PLC connection can be started and ended in the following conditions:

#### **Start condition**

With Address "2200 (PLC connection – function Enabled) in the setting parameter of the WB2F set and stored to "01 (Enable), turn the power from OFF to ON.

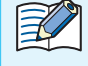

When the start condition is established, the Status LED (Green) starts flashing. After blinking stops, the PLC connection starts.

#### **End condition**

• Depress the READ/ENTER button of the WB2F for 5 seconds.

• Set the PLC Connection End Bit in the Special Area of the PLC data memory to "1".

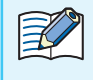

When the end condition is established, the Status LED (Red) starts blinking. After blinking stops, the PLC connection ends.

### 2.6 Operation Sequence

The WB2F repeatedly performs the following four operations:

- **1** When symbol reading is completed, the writing of symbol data to the scanner information area is performed.
- **2** When the execution of the requested function is completed, the zero clear of the special area is performed.
- **3** When the bit in the special area is 1, and there is a request of function execution, the assigned function is performed.
- **4** If the above 1 to 3 is not applicable, reading of the special area is performed.

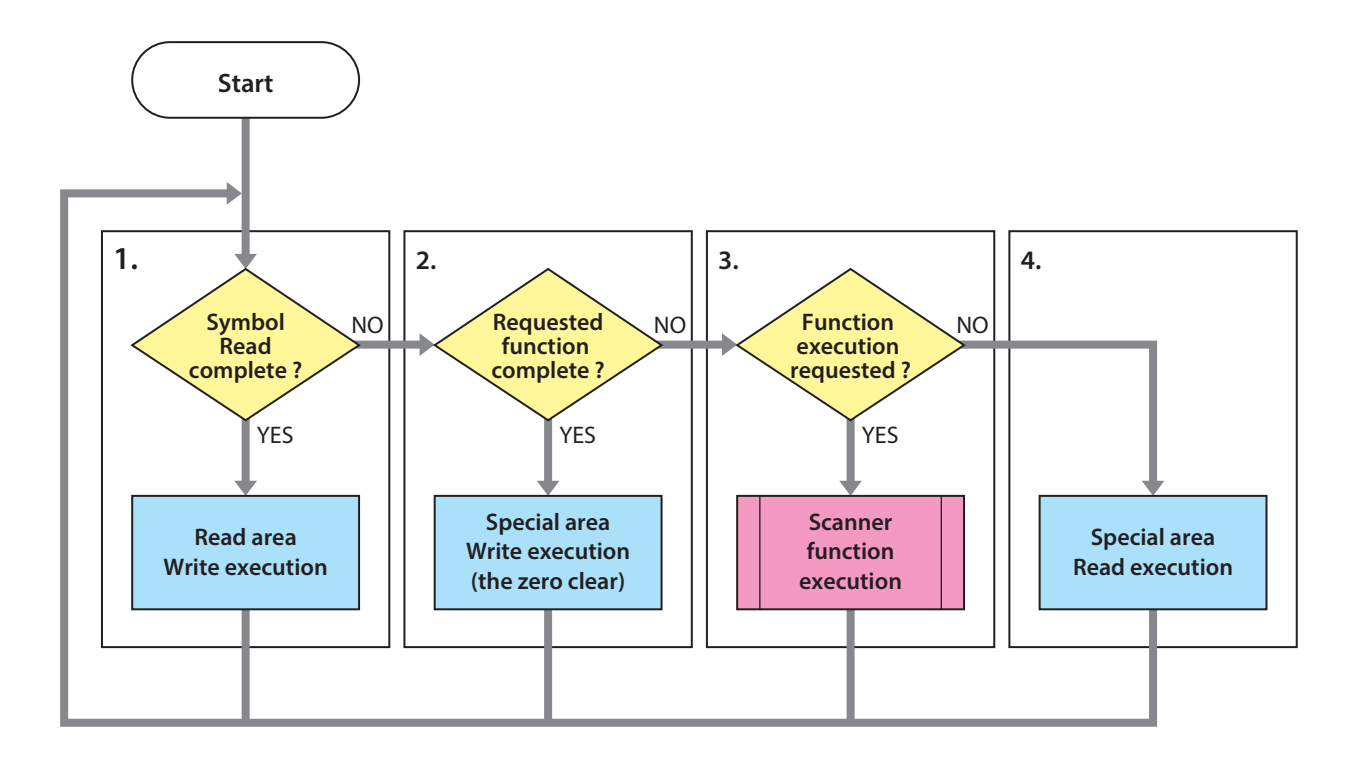

When creating a PLC program, note the following:

- After checking that the special area is all "0", make the bit in the special area to "1".
  (On the PLC program, even when the different bit is 1 in the different timing, it is regarded that plural bits are set to 1 at the same time depending on the communication timing.)
- (2) Before requesting to start reading the symbol, perform zero clear for the scanner information area (data length).
- (3) If the connection between the WB2F and PLC cannot be established after the specified times of retry, the process is transferred to the "Special Area Read".
- (4) When the bit in the special area is "1" when the communication is restored, the corresponding function is performed.

(Even for the function requested by the PLC program before the communication was unsuccessful, when the bit in the special area is "1" when the communication is established, the function is performed.)

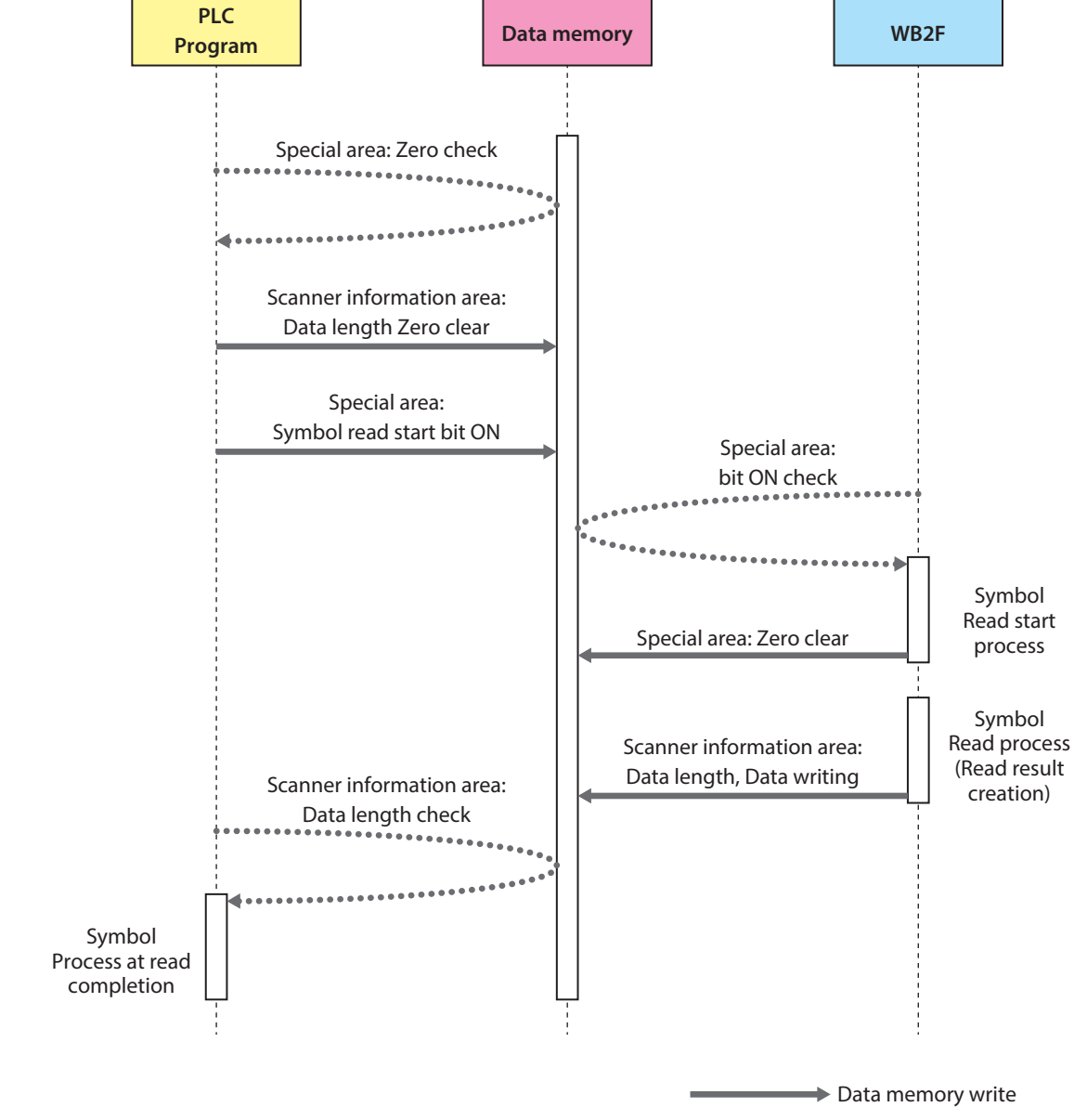

e.g. PLC program and access to the data memory of WB2F

1 Overview

•••••• Data memory read

This chapter describes the connection between the WB2F and PLC.

## 3.1 Connection to PLC

There are two methods: the first method is to use the communication unit, and the second method is not to use the communication unit.

#### Using the communication unit:

Connects the WB2F, communication unit, and PLC. The communication unit is used as an RS-232 relay device or RS-422 converter. Perform setting of the WB2F, communication unit, and PLC to perform RS-232/RS-422 connection.

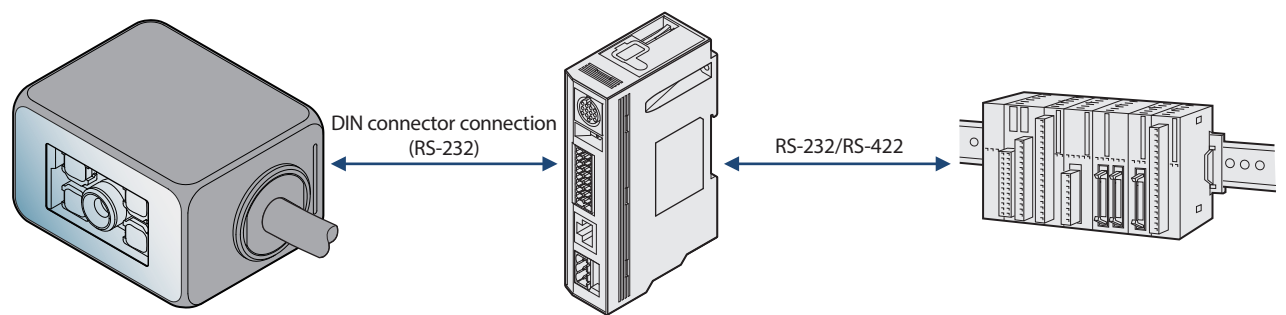

#### When not using the communication unit:

Connects the WB2F and PLC.

Perform setting of the WB2F and PLC, and connect RS-232.

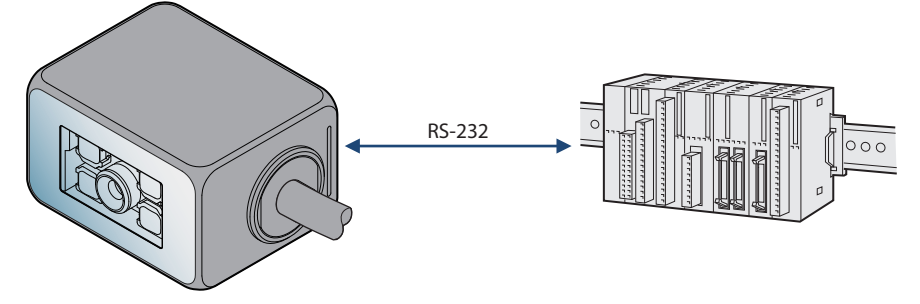

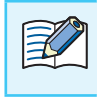

For specifications and setup details for the WB2F, the communication unit, and the PLC, refer to each respective manual.

#### 3.2 MC Protocol Setting

#### 3.2.1 Overview

The MC protocol performs data sending/receiving between the WB2F and the MELSEC sequencer.

The MC protocol is the abbreviation of "MELSEC Communication Protocol," which is the communication protocol for the MELSEC sequencer allowing the sequencer to communicate with external devices (such as the WB2F)

The WB2F can send/receive the data to/from the MC protocol supporting devices in the following conditions:

| Protocol            | Format 4, 4C frame, Check sum |
|---------------------|-------------------------------|
| Series supported *1 | MELSEC iQ-R/iQ-F/Q/L series   |
| Connection method   | RS-232/RS-422                 |
| Data memory         | Data register                 |

\*1 For the details of supporting devices, refer to 7 [1.4 Applicable PLC] on page 1-2.

#### **3.2.2** WB2F Setting examples

To perform the data send/receive with the MELSEC sequencer, the setting of the RS-232 of the WB2F as well as the PLC connection is necessary.

When selecting the MC protocol, the protocol parameters [0]to [15] means the following setting respecitvely.

| Protocol Parameter [0]         | Station No.                       |
|--------------------------------|-----------------------------------|
| Protocol Parameter [1]         | Network No.                       |
| Protocol Parameter [2]         | PC No.                            |
| Protocol Parameter [3]         | I/O No. of the unit requested     |
| Protocol Parameter [4]         | Station No. of the unit requested |
| Protocol Parameter [5]         | Local station No.                 |
| Protocol Parameter [6] to [15] | Not used                          |

| Here describes the setting examples of the WB2F: |
|--------------------------------------------------|
|--------------------------------------------------|

| ltem               | Sub Item                   | MC protocol<br>Parameter | Address<br>(hex) | Size<br>(dec) | Setting<br>example<br>(hex) | Remarks                                     |  |
|--------------------|----------------------------|--------------------------|------------------|---------------|-----------------------------|---------------------------------------------|--|
|                    | Communication              | speed                    | 0100             | 1             | 03                          | 03 : 9,600bps                               |  |
| DC 222             | Data length                |                          | 0101             | 1             | 01                          | 01 : 8bits                                  |  |
| KS-232<br>settings | Parity                     |                          | 0102             | 1             | 01                          | 01 : EVEN                                   |  |
| Sectings           | Stop bits                  |                          | 0103             | 1             | 00                          | 00 : 1bit                                   |  |
|                    | Flow control               |                          | 0104             | 1             | 00                          | 00 : NONE                                   |  |
|                    | Function enable            | d                        | 2200             | 1             | 01                          | 01 : Enabled                                |  |
|                    | Protocol Select            |                          | 2201             | 1             | 00                          | 00 : MC Protocol Format4 4C(Q,L Series)     |  |
|                    | Monitoring cycle           | e                        | 2202             | 1             | 0A                          | 0A : 10 × 10ms (100ms)                      |  |
|                    | Timeout                    |                          | 2203             | 1             | 14                          | 14 : 20 × 100ms (2,000ms)                   |  |
|                    | Retry Count                |                          | 2204             | 1             | 05                          | 05 : 5 times                                |  |
|                    | Symbol data sto            | rage endian              | 2205             | 1             | 00                          | 00 : Lower→Upper                            |  |
|                    |                            |                          | 2208             |               | 00                          |                                             |  |
|                    |                            | rt Addross               | 2209             | 4             | 00                          | 0000000.00000                               |  |
|                    | Special Area Start Address |                          | 220A             | 4             | 00                          |                                             |  |
|                    |                            |                          | 220B             |               | 00                          |                                             |  |
|                    |                            |                          | 220C             | 4             | 10                          |                                             |  |
|                    | Scanner Informa            | ition Area               | 220D             |               | 00                          | 00000010 . D000016                          |  |
| PLC Con-           | Start Address              |                          | 220E             |               | 00                          |                                             |  |
| nection            |                            |                          | 220F             |               | 00                          |                                             |  |
|                    | Protocol                   | Station No.              | 2220             | 2             |                             | 0000 · Station No. 0                        |  |
|                    | Parameter [0]              | Station No.              | 2221             | Ζ             | 0000                        | 0000 : Station No. 0                        |  |
|                    | Protocol                   | Notwork No               | 2222             | 2             | 0000                        | 0000 · Notwork No. 00                       |  |
|                    | Parameter [1]              | Network No.              | 2223             | 2             | 0000                        |                                             |  |
|                    | Protocol                   | PC No                    | 2224             | 2             | OOEE                        |                                             |  |
|                    | Parameter [2]              | FC NO.                   | 2225             | 2             | UUFF                        |                                             |  |
|                    | Protocol                   | I/O No. of the unit      | 2226             | 2             | OPEE                        | 02EE . I/O No. of the unit requested 02EE   |  |
|                    | Parameter [3]              | requested                | 2227             | 2             | USEE                        | USFF . I/O NO. OF the drift requested USFF  |  |
|                    | Protocol                   | Station No. of the       | 2228             | 2             | 0000                        | 0000 · Station No. of the unit requested 00 |  |
|                    | Parameter [4]              | unit requested           | 2229             | ∠             | 0000                        | oooo . station no. of the unit requested 00 |  |
|                    | Protocol                   |                          | 222A             | 2             | 0000                        | 0000 · Local station No. 00                 |  |
|                    | Parameter [5]              | Local station No.        | 222B             | 2             | 0000                        | UUUU : LOCAI STATION NO. UU                 |  |

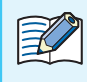

The protocol parameter with the MC protocol set means that the parameter is named with the name of MC protocol component.

#### 3.2.3 Communication unit setting example (WB9Z-CU100)

| ltem           | Sub Item               | Address<br>(hex) | Size<br>(dec) | Setting example<br>(hex) | Remarks       |
|----------------|------------------------|------------------|---------------|--------------------------|---------------|
|                | Communication<br>speed | 8100             | 1             | 03                       | 03 : 9,600bps |
|                | Data length            | 8101             | 1             | 01                       | 01 : 8bits    |
| RS-232 setting | Parity                 | 8102             | 1             | 01                       | 01 : EVEN     |
|                | Stop bits              | 8103             | 1             | 00                       | 00 : 1bit     |
|                | Flow control           | 8104             | 1             | 00                       | 00 : NONE     |

The following table shows the setting example of the communication unit.

#### 3.2.4 PLC Setting example

|                                | Parameter             | Setting example        | Remarks                          |
|--------------------------------|-----------------------|------------------------|----------------------------------|
|                                | Operation setting     | Independent            |                                  |
|                                | Data Bit              | 8                      | Align with the setting for WB2F. |
|                                | Parity Bit            | Exist                  | Align with the setting for WB2F. |
| Transmission                   | Even/odd parity       | Even                   | Align with the setting for WB2F. |
| setting                        | Stop bit              | 1                      | Align with the setting for WB2F. |
|                                | Sum check code        | Exist                  |                                  |
|                                | Online Change         | Enable                 |                                  |
|                                | Setting modifications | Enable                 |                                  |
| Communication rate setting     |                       | 9,600bps               | Align with the setting for WB2F. |
| Communication protocol setting |                       | MC protocol (Format 4) |                                  |
| Station numb                   | per setting (0 to 31) | 0                      | Align with the setting for WB2F. |

The following table shows the setting example of the serial communication unit, QJ71C24N.

The above setting is available by GX Works2. Here is the step (Connect the WB2F to CH1).

In the Navigation window, double click [Project], [Intelligent Function Unit], [0020:QJ71C24N], [Switch Setting], to open the Switch setting window. Perform setting of the channel (CH) as in the following figure.

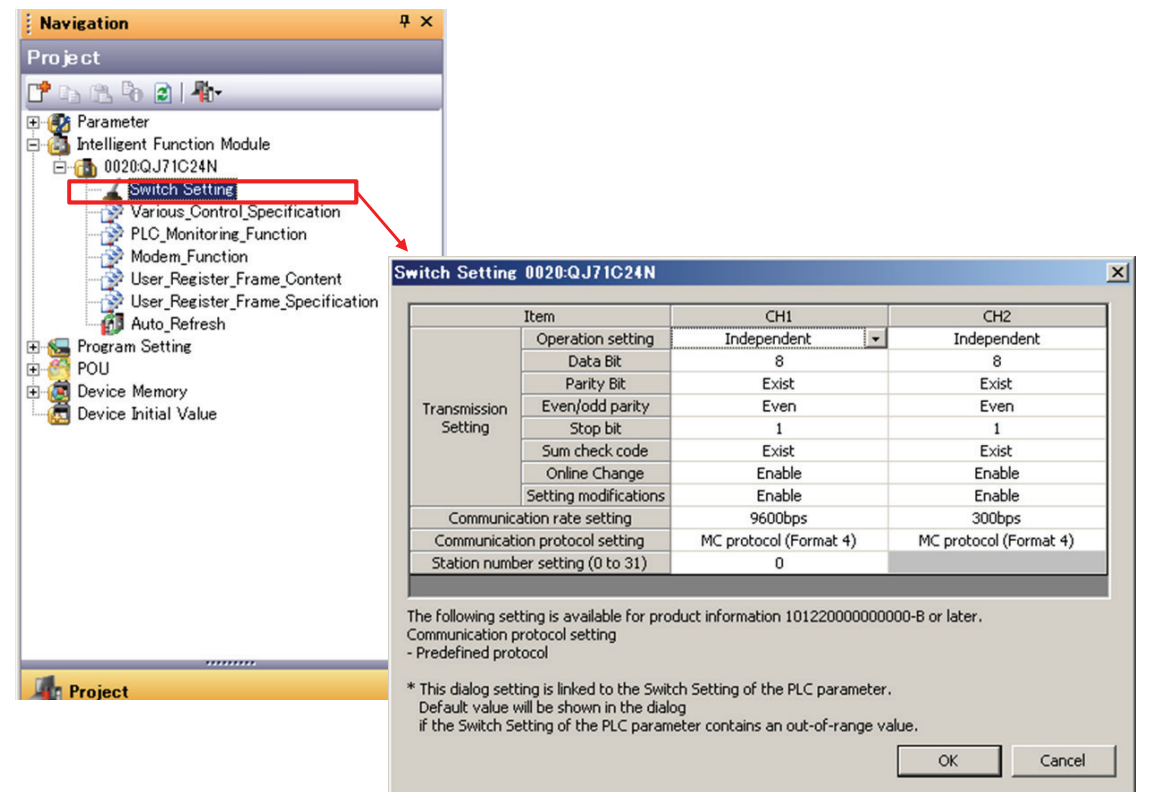

#### 3.2.5 Wiring example

The following figure shows the wiring example of a QJ71C24N, a communication unit (WB9Z-CU100), and a WB2F (WB2F-100S1B).

Perform wiring by referring to the figure. During wiring, turn OFF the power.

e.g. Wiring of QJ71C24N (CH1) and the communication unit (WB9Z-CU100) using RS-232

| QJ71C24N (CH   | 1)         | _         | WB9Z-CU100  |
|----------------|------------|-----------|-------------|
| Discription    | Pin Number |           | Discription |
| CD(DCD)        | 1          | ]         | SD          |
| RD(RXD)        | 2          | ]         | RD          |
| SD(TXD)        | 3          |           | CS          |
| ER(DTR)        | 4          | ┠━┥   └── | RS          |
| SG             | 5          | }         | SG          |
| DR(DSR)        | 6          | <u>}</u>  |             |
| RS(RTS)        | 7          | $\vdash$  |             |
| CS(CTS)        | 8          |           |             |
| CI(RI)         | 9          | ]         |             |
| D sub 9-pin co | nnector    | -         |             |

e.g. Wiring of QJ71C24N (CH2) and the communication unit (WB9Z-CU100) using RS-422

| QJ71C24N (CH | 12)        | _       | WB9Z-CU100  |
|--------------|------------|---------|-------------|
| Discription  | Pin Number |         | Discription |
| SDA          | 1          | ┝────── | RDA         |
| SDB          | 3          | ┝─ヘ     | RDB         |
| RDA          | 5          | ┝─∨     | SDA         |
| RDB          | 7          | ┝─ヘ     | SDB         |
| SG           | 2          |         | SG          |

e.g. Wiring of QJ71C24N (CH1) and WB2F (WB2F-100S1B) using RS-232

| QJ71C24N (CH1) |             |            | WB2F-100S1B |                   |        |           |             |                          |
|----------------|-------------|------------|-------------|-------------------|--------|-----------|-------------|--------------------------|
|                | Discription | Pin Number | lumber      | <b>Pin Number</b> | Wi     | e color   | Discription | Function                 |
|                | CD(DCD)     | 1          | 1           | 6                 | Pink   | Blackdot  | TXD         | RS-232 transmission data |
|                | RD (RXD)    | 2          | 2           | 10                | Pink   | Reddot    | RXD         | RS-232 receive data      |
|                | SD (TXD)    | 3          | 3           | 11                | Yellow | Reddot    | CTS         | RS-232 control signal    |
|                | ER (DTR)    | 4          | 4           | 12                | Yellow | Blackdot  | RTS         | RS-232 control signal    |
|                | SG          | 5          | 5           | 9                 | Orange | Blackdot2 | 0V          | Power-(SG common)        |
|                | DR (DSR)    | 6          | 6           | 5                 | Orange | Reddot2   | +5V         | Power+                   |
|                | RS (RTS)    | 7          | 7 5V DC     |                   |        |           |             |                          |
|                | CS (CTS)    | 8          | 8           |                   |        |           |             |                          |
|                | CI (RI)     | 9          | 9           |                   |        |           |             |                          |

D sub 9-pin connector

| <b>∧</b> Caution | Never reverse the power connections or else damage may result.                              |  |  |  |
|------------------|---------------------------------------------------------------------------------------------|--|--|--|
|                  | When wiring, be sure to read the User's Manual of the WB2F and of the communication unit in |  |  |  |
|                  | advance.                                                                                    |  |  |  |

# Index

## Α

| Applicable Models     | 1-2 |
|-----------------------|-----|
| Applicable PLC        | 1-2 |
| Assigning Data Memory | 2-1 |

#### с

| Connection to PLC | 3-1 |
|-------------------|-----|

#### L \_\_\_\_\_

| Limitation1-2 |
|---------------|
|---------------|

# **M**

| С | Protocol Setting                   |     |
|---|------------------------------------|-----|
|   | Communication unit setting example |     |
|   | Overview                           | 3-2 |
|   | PLC Setting example                |     |
|   | WB2F Setting examples              | 3-2 |
|   | Wiring example                     |     |

## 0

| Operation Sequence       | 2-7 |
|--------------------------|-----|
| Operation Specifications | 2-1 |
| Overview                 | 2-1 |

## Р

| PLC | Connection | 1-1 |
|-----|------------|-----|

## S

| Scanner Information Area  | . 2-4 |
|---------------------------|-------|
| Setting and Wiring        | 3-1   |
| Setting Parameters (WB2F) | 1-3   |
| Special Area              | 2-2   |
| Start and End             | .2-6  |

# **Revision history**

| Edition     | Published | Revised content |                                             |
|-------------|-----------|-----------------|---------------------------------------------|
|             |           | Page            | Points                                      |
| 1st Edition | 2017.3    | -               |                                             |
| and Edition | 2018.6    | 1-2             | Applicable PLC Correspondence Table updated |
|             |           | 3-6             | Wiring Example RS-422 connection added      |

### WB2F 2D Code Scanner

## **PLC Connection User's Manual**

• B-1960(1)

- Published: JUNE 2018 2nd edition
- 🜒 6-64, Nishi-Miyahara 2-Chome, Yodogawa-ku, Osaka, Japan

#### IDEC CORPORATION © 2017 IDEC CORPORATION All Rights Reserved.

- $\cdot$  The specifications and content in this manual may be changed without prior notification.
- $\bullet$  Reproduction of this manual without prior permission is prohibited. All rights reserved.

#### **IDEC CORPORATION** Head Office

#### 6-64, Nishi-Miyahara-2-Chome, Yodogawa-ku, Osaka 532-0004, Japan

| ,                             |                                                                                                    |
|-------------------------------|----------------------------------------------------------------------------------------------------|
| IDEC Corporation              | Tel:                                                                                                    |
| IDEC Australia Pty. Ltd.      | Tel:                                                                                                    |
| APEM GmbH                     | Tel:                                                                                                    |
| IDEC Izumi Asia Pte. Ltd.     | Tel:                                                                                                    |
| IDEC Asia (Thailand) Co., Ltd | Tel:                                                                                                    |
| IDEC Taiwan Corporation       | Tel:                                                                                                    |
|                               | IDEC Corporation<br>IDEC Australia Pty. Ltd.<br>APEM GmbH<br>IDEC Izumi Asia Pte. Ltd.<br>IDEC Asia (Thailand) Co., Ltd<br>IDEC Taiwan Corporation |

+1-408-747-0550 +61-3-8523-5900 +65-6746-1155 +66-2-392-9765 +886-2-2698-3929 service@tw.idec.com

opencontact@idec.com sales@au.idec.com +49-40-25 30 54 - 0 service@eu.idec.com info@sg.idec.com sales@th.idec.com

Hong Kong China/Shanghai China/Shenzen China/Beijing Japan

**IDEC** Corporation

IDEC Izumi (H.K.) Co., Ltd. IDEC (Shanghai) Corporation IDEC (Shenzen) Corporation IDEC (Beijing) Corporation

Tel: +852-2803-8989 Tel: +86-21-6135-1515 Tel: +86-755-8356-2977 idec@cn.idec.com Tel: +86-10-6581-6131 idec@cn.idec.com Tel: +81-6-6398-2527 marketing@idec.co.jp

www.idec.com

info@hk.idec.com idec@cn.idec.com

IDEC

Specifications and other descriptions in this brochure are subject to change without notice. 2017 IDEC Corporation, All Rights Reserved.

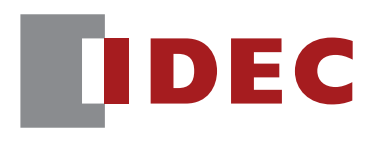

**IDEC CORPORATION**